# MKP-150

Беспроводная клавиатура с двусторонней связью

🗟 Visonic®

Руководство пользователя

# 1. Введение

МКР-150 беспроводная, многокнопочная, с двусторонней связью клавиатура для работы с системой PowerMax+, для внутреннего использования. Это устройство работает используя двустороннею передачу и обеспечивает звуковую и визуальную индикацию. Для каждой контрольной панели PowerMax+ может быть зарегистрировано в памяти максимум два устройства МКР-150.

МКР-150 может работать от источника переменного тока (AC) или от аккумулятора. Если используется источник переменного тока, то данное устройство работает в непрерывном режиме и система постоянно находится в рабочем режиме. Если используется аккумулятор, то клавиатура становится в режиме ожидания через 15 секунд после нажатия последней кнопки. Клавиатура немедленно возвращается в рабочий режим при нажатии любой из кнопок.

**Примечание:** В случае сбоя питания от источника переменного тока, МКР-150 работает от аккумулятора как описано выше.

Это устройство позволяет пользователю ставить/снимать с охраны систему, активировать аварийную/пожарную тревогу и включать и выключать осветительные приборы.

Основные характеристики МКР-150 :

- Статус, память тревоги, получение данных о неисправностях с PowerMax+.
- Автоматическое сообщение на PowerMax+ о низком уровне зарядки аккумулятора, сбое питания источника переменного тока, взломе.
- Визуальная индикация красным/зеленым/желтым светодиодами и жидкокристаллический дисплей (ЖК).
- Клавиатура и ЖК дисплей активизируется при длительном нажатии(2 сек) любой из кнопок.
- Регулировка уровня освещения тусклое / яркое.
- Различные звуковые сигналы в ответ на определенные действия.
- Автоматическое сообщение наблюдения.
- Диагностическое тестирование PowerMax+

- Литиевый аккумулятор 3В с длительным сроком службы.
- Установка на стене.
- Удобное программирование.

Индикатор Питания (красный светодиод) горит при работе от источника переменного тока (AC). Индикатор неисправностей (желтый светодиод) горит если PowerMax+ была обнаружена неисправность. Индикатор звукового оповещения (зеленый светодиод) горит когда функция звукового оповещения активирована. Индикатор Охраны (красный светодиод) горит когда система находится в режиме охраны ( режим AWAY) и мигает (режим HOME).

С МКР-150 на панель управления PowerMax+ с определенными интервалами передаются сообщения для уведомления активного участия МКР-150 в системе.

Источник питания устройства - это 3 вольт литиевый аккумулятор или переменный ток. При низком уровне зарядки аккумулятора на PowerMax+ будет послано сообщение о низком уровне зарядки.

Функция Энергосбережения экрана ( если запрограммирована установщиком РоwerМах+)активируется когда в течении 30 секунд не нажато ни одной кнопки. На экране появится "POWERMAX" и индикаторы погаснут ( для предотвращения обнаружения статуса системы). Обычно дисплей возвращается в нормальное состояние после введения кода пользователя (Выкл по Коду) и нажатия кнопки OFF или после нажатия любой кнопки (Выкл нажат Клав). Это зависит от настроек установщика РоwerМах+. Если был выбран вариант Выкл нажат Клав, то при нажатии любой кнопки (за исключением Пожарной и Аварийной кнопок) дисплей возвращается в нормальное состояние и при повторном нажатии выполняет функцию кнопки. В случае Пожарной и Аварийной кнопок, то при первом их нажатии дисплей возвращается в нормальное состояние и <u>также</u> выполняет Пожарную и Аварийную функции.

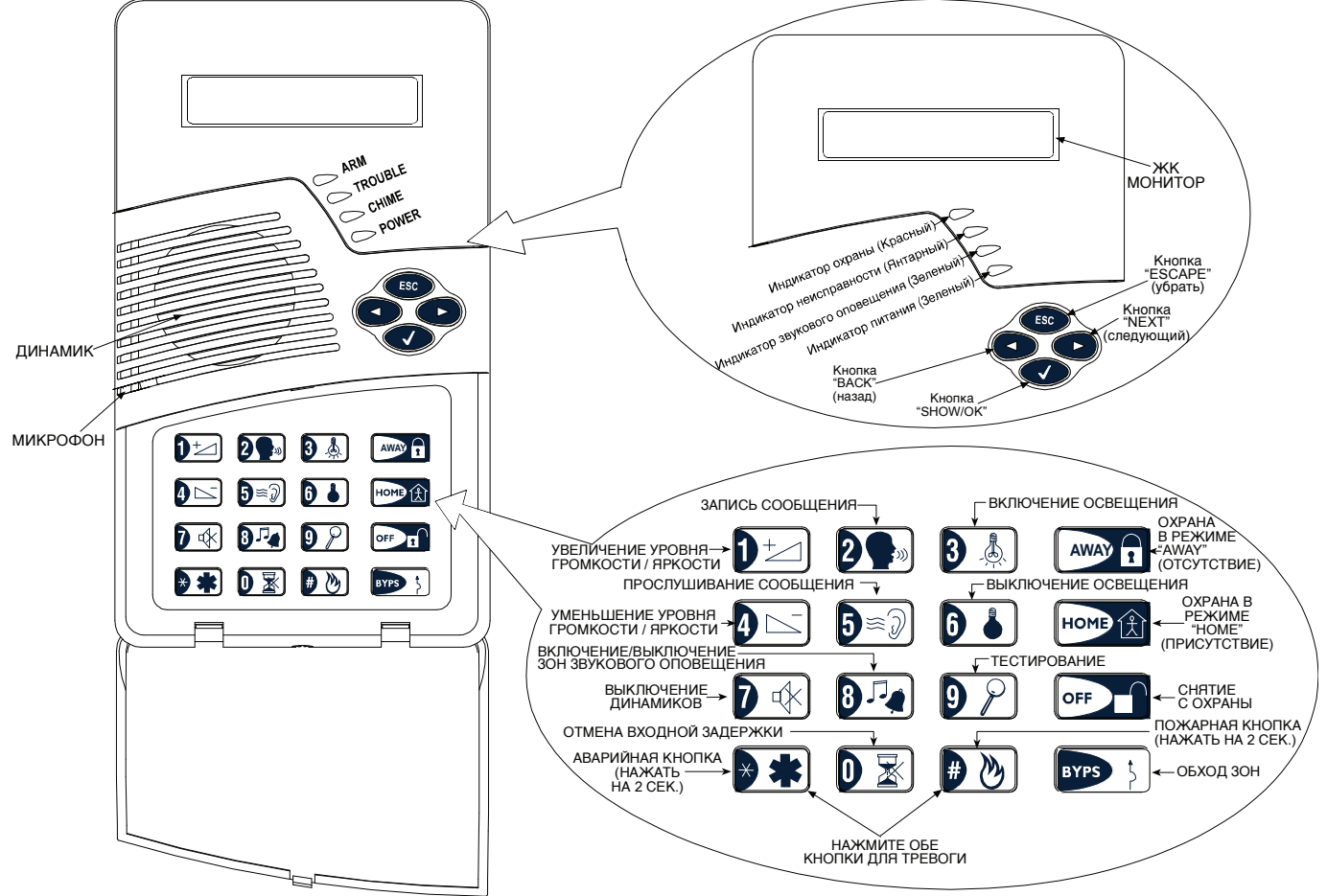

# 2. Технические характеристики

Источник питания: Два 3 Volt аккумулятора, тип CR123A (Sanyo или эквивалент).

Срок службы аккумулятора: 2 года (для обычного использования). Источник переменного тока: Трансформатор

120 VAC, 60 Гц / 9 VAC, 0.35 A min. (в США.) 230 VAC, 50 Гц / 9 VAC, 0.35 A min.

UL установка: Используйте трансформатор OHтипа 35048AT, произведенный компанией Oriental Hero Electrical Factory. В Европе и в других странах: Используйте только Safety national Approved адаптеры, в основном -9 VAC, 0.35 A min.

Переменный ток: Около 30 mA (режим готовности), 300 mA max. при полной нагрузке.

Дисплей: Однострочный, с задней подсветкой, 16-ти значный ЖК дисплей и 4 светодиода

Контрольные функции: Охрана в режиме HOME, в режиме AWAY, Зоны обхода (обхода), Снятие с охраны, Охрана в «ключевом режиме», Включение \ Выключение освещения, Регулировка уровня освещения, Запись, Вспомогательная функция, Принудительная постановка на охрану. Тревога, Пожарный и Аварийный звонок.

Режим ожидания: Используется для минимизации потребления тока. Устройство входит в режим ожидания через 15 секунд после последнего использования ( применяется как при использовании аккумулятора и источника переменного тока).

Наблюдение: Периодические сообщения о наблюдении (программируются) передаются автоматически каждые 15 минут (Европа) и каждые 60 минут (США), или согласно местным стандартам. Эта функция может быть неактивна.

Сообщение о тревоге: Активируется нажатием двух кнопок 🕬 и 🕑 🕑 одновременно.

Тамперный датчик: Обычно закрыт. Тамперный сигнал передается тремя путями: когда корпус МКР-150 открыт; когда клавиатура отделена с кронштейна или МКР-150 была сорвана со стены. Радиосигнал

Рабочая частота: 315 МГц (В США и Канаде) UHF (СВЧ) каналы в соответствии с требованиями страны использования.

Тип приемника: Супер – гетеродин, с фиксированной частотой. Область приема: 180 м (600 ft ) на открытой местности. Тип антенны: Spatial Кодирование: Two-way wireless protocol Только для внутреннего использования. Рабочая температура: от 0°С до 49°С (32°F - 120°F) Температура хранения : от -20°С до 60°С (-4°F - 140°F)

Humidity: 85% относительной влажности, @ 30°C (86°F) Габаритные размеры: 172 х 99 х 39 мм (6 7/8 х 3 15/16 х 1 9/16 дюйм.)

Вес: 375 г. (13 оz)

Установка: Крепится на монтажной поверхности. Цвет: Белый.

# 3. Установка

Выполните процедуры как показано на следующих рисунках.

Примечание: Установите устройство в месте наилучшего приема сигнала с PowerMax+ (более подробно обратитесь руководству по установке Беспроводных Устройств, документ DE2000W).

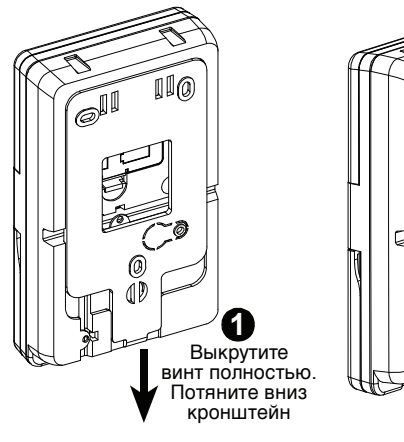

0 2 Отделите кронштейн

Рисунок 2: Удаление кронштейна!

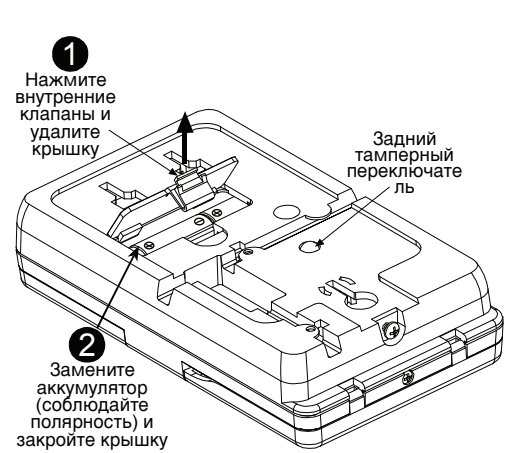

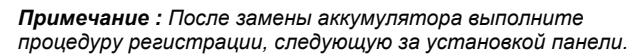

Рисунок 4: Замена аккумулятора

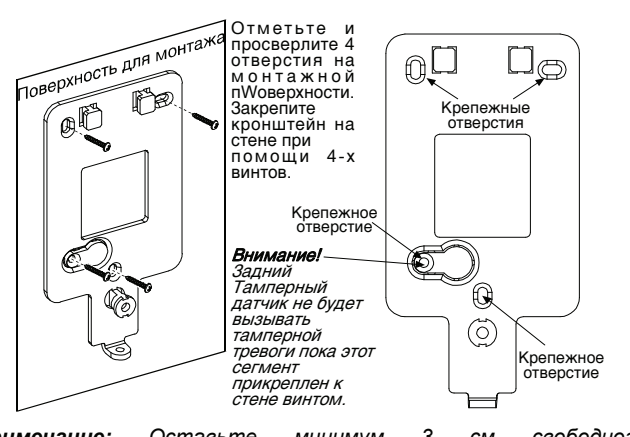

Примечание: Оставьте 3 минимум СМ свободного пространства вокруг кронштейна..

Рисунок 3: Крепление кронштейна

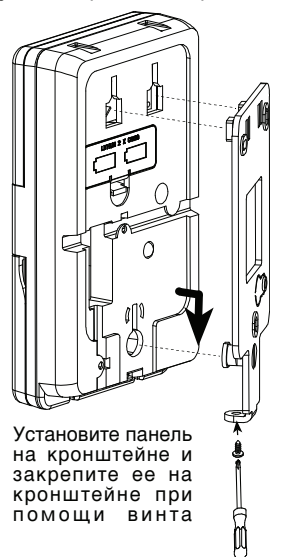

Рисунок 5: Установка панели

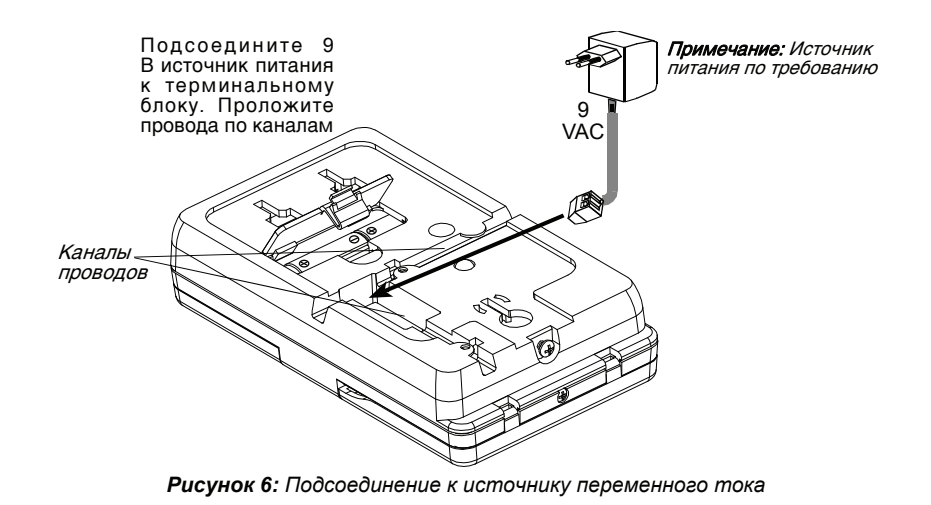

# 4. Регистрация/ Удаление МКР-150 из памяти POWERMAX+

Для регистрации всех функций МКР-150 (полный список смотри руководство по установке PowerMax+) войдите в режим Установщика PowerMax+ Режим Инсталл с клавиатуры PowerMax+ и выполните следующие операции.

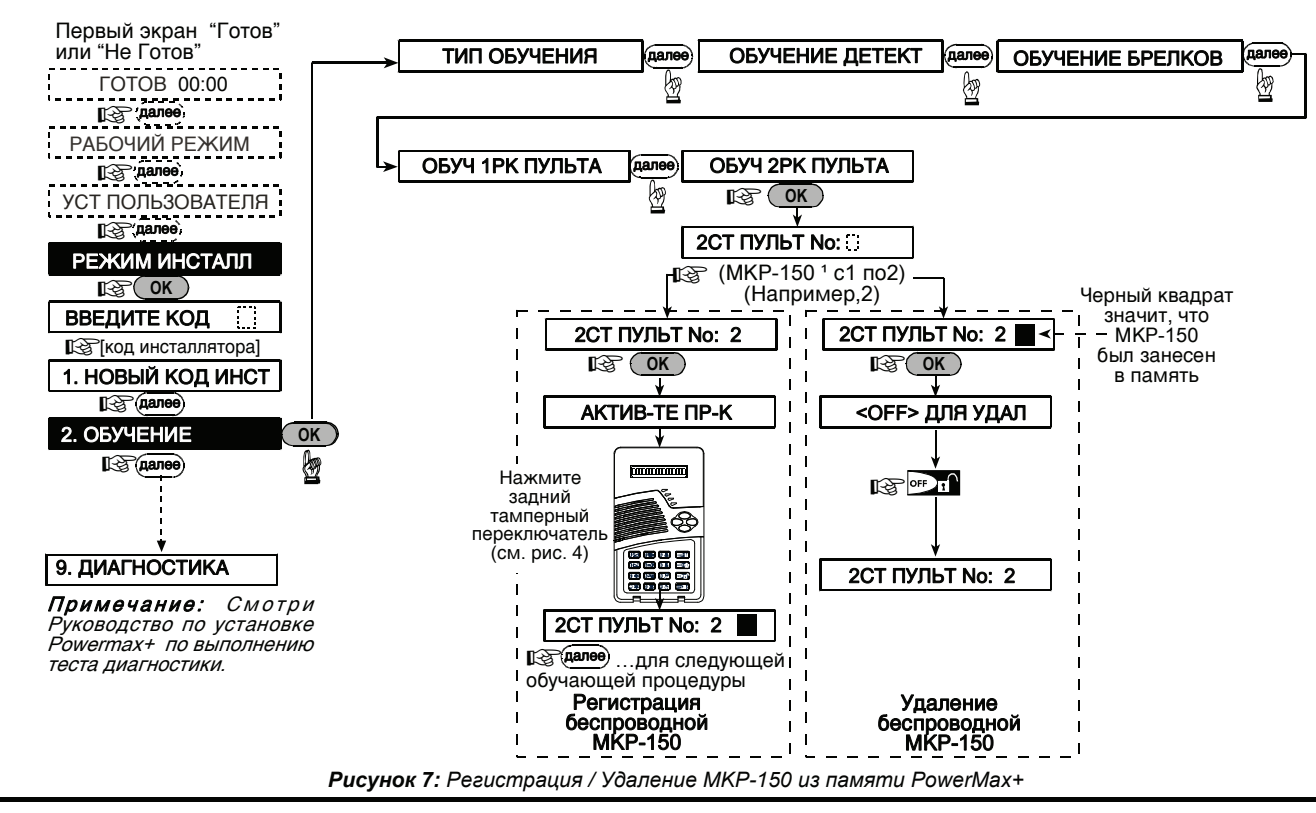

# 5. Определение параметров МКР-150

# 5.1 Функции меню Установщика

**Внимание:** Все установки эффективны только на определенных кнопках, на которых установки были выполнены.

Меню установщика позволяет вам выполнить три функции :

### Наблюдение

Устройство периодически посылает сообщения о наблюдении на PowerMax+.

Возможные варианты: 15 минут, 1 час и отсутствует.

### Пьезо Сирена

Вы можете установить будут ли звучат сигналы предупреждения или нет в течении входной и выходной задержки.

Варианты: активна (Звук ВКЛ X), неактивна когда дома (Для перим ОТКЛ X), и неактивна (Звук ОТКЛ X).

### Запись речи

Этот режим позволяет записать до 5 имен произвольных зон.

### Порядковый номер

Позволяет системе читать порядковый номер только для поддерживаемых функций.

# 5.1.1 Установка времени наблюдения

Убедитесь, что система не находится в режиме охраны. Вход в меню Установщика возможно только с кодом Установщика, который по умолчанию 9→9→9→9→9 – (заводская установка )

А. Нажимайте кнопку (►) пока на дисплее не появится:

РЕЖИМ ИНСТАЛЛ

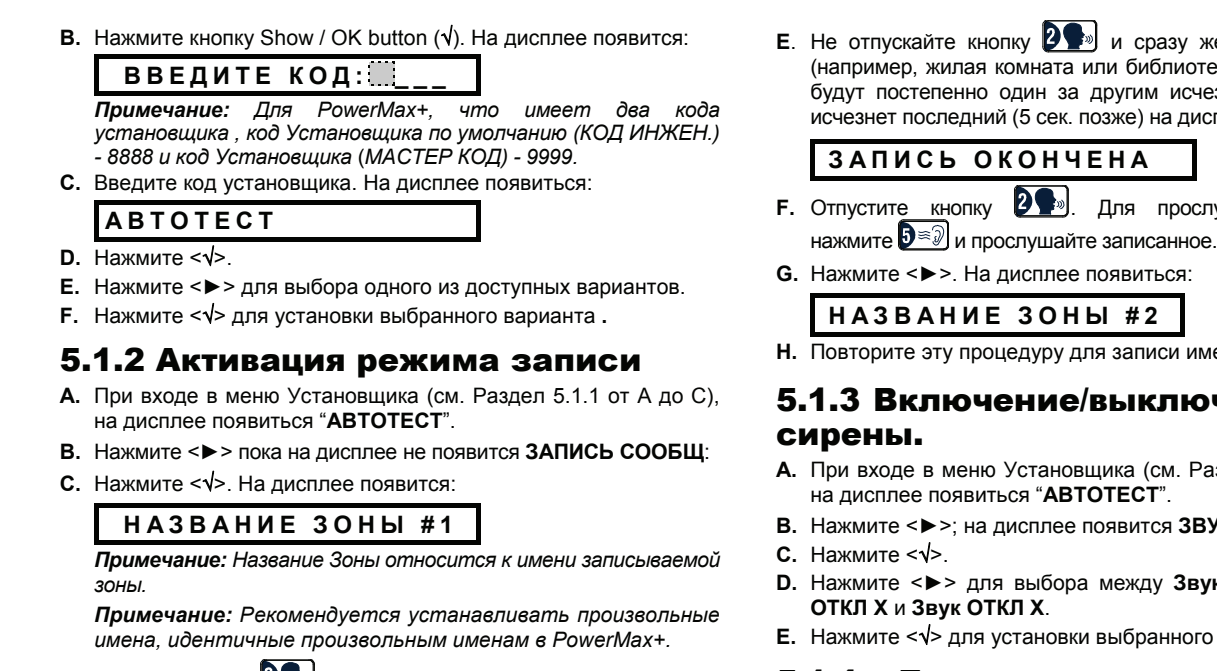

**D.** Нажмите кнопку **2** пока на дисплее не появится:

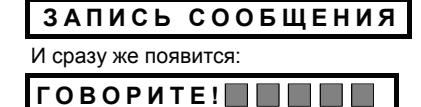

- Е. Не отпускайте кнопку 2 и сразу же начинайте говорить (например, жилая комната или библиотека). Темные квадраты будут постепенно один за другим исчезать с дисплея Когда исчезнет последний (5 сек. позже) на дисплее появиться:
- **F.** Отпустите кнопку **2**. Для прослушивания сообщения
- Н. Повторите эту процедуру для записи имен зон 2-5.

# 5.1.3 Включение/выключение пьезо

- А. При входе в меню Установщика (см. Раздел 5.1.1 от А до С),
- В. Нажмите < ►>; на дисплее появится ЗВУК ЗАДЕРЖКИ
- D. Нажмите <►> для выбора между Звук ВКЛ Х, Для перим
- E. Нажмите <√> для установки выбранного варианта.

#### 5.1.4 Для прочтения порядкового номера устройства

- А. При входе в меню Установщика (см. Раздел 5.1.1 от А до С), на дисплее появиться "АВТОТЕСТ".
- В. Нажмите < ►> пока на дисплее не появится СЕРИЙН НОМЕР:
- C. Нажмите <√> для чтения порядкового номера, присвоенного устройству.

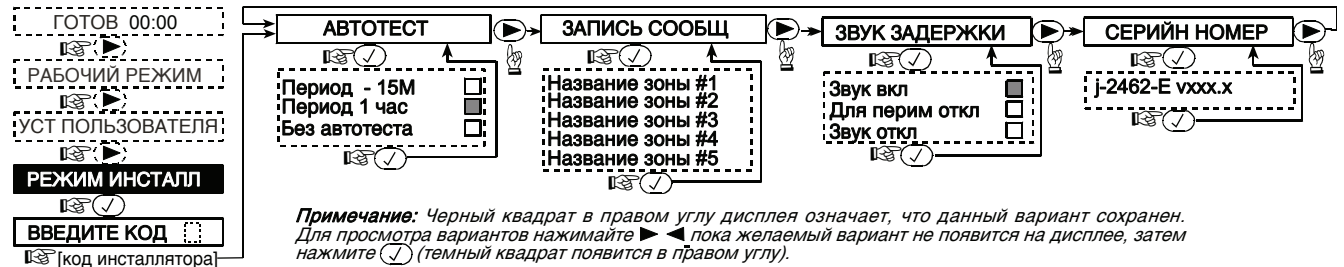

ВВЕДИТЕ КОД Код инсталлятора]

Рисунок 8: Установка функций МКР-150

# 5.2 Функции установок пользователя

Установки пользователя на вашей клавиатуре MKP-150 включают следующие функции (смотри руководство пользователя PowerMax+):

- Установка обхода (зон обхода)
- Показать зоны обхода
- Вызов обхода
- Установка номера телефона
- Установка кода пользователя
- Установка голосовой опции
- Опция автоохраны
- Время автоохраны ٠
- Опция пронзительной сирены
- Освещение по таймеру (смотри Руководство Пользователя PowerMax+,пар. 4.5).
- Освещение по датчику (смотри Руководство Пользователя PowerMax+,пар. 4.5).

Убедитесь, что система не находится в режиме охраны. На дисплее появиться:

### готов

### Для установки функций

Меню пользователя доступно только с кодом владельца, который по умолчанию 1→1→1→1 ( заводская настройка). Используйте этот код для начального входа и смените его на другой, который знаете только вы, (смотри Руководство Пользователя PowerMax+).

А. Нажмите кнопку ► дважды.

| На дисплее появится: |
|----------------------|
|----------------------|

В. Нажмите √. На дисплее появится:

С. Введите ваш код. На дисплее появится:

# РЕЖЫМ ОБХОДА

Примечание: Если функция обхода недоступна, то на дисплее появится:

### ΗΟΜΕΡ ΤΕЛΕΦΟΗΑ

D. Войдя в меню пользователя, теперь вы можете выбрать любой другой вариант меню Настроек Пользователя как описано на рисунке 9.

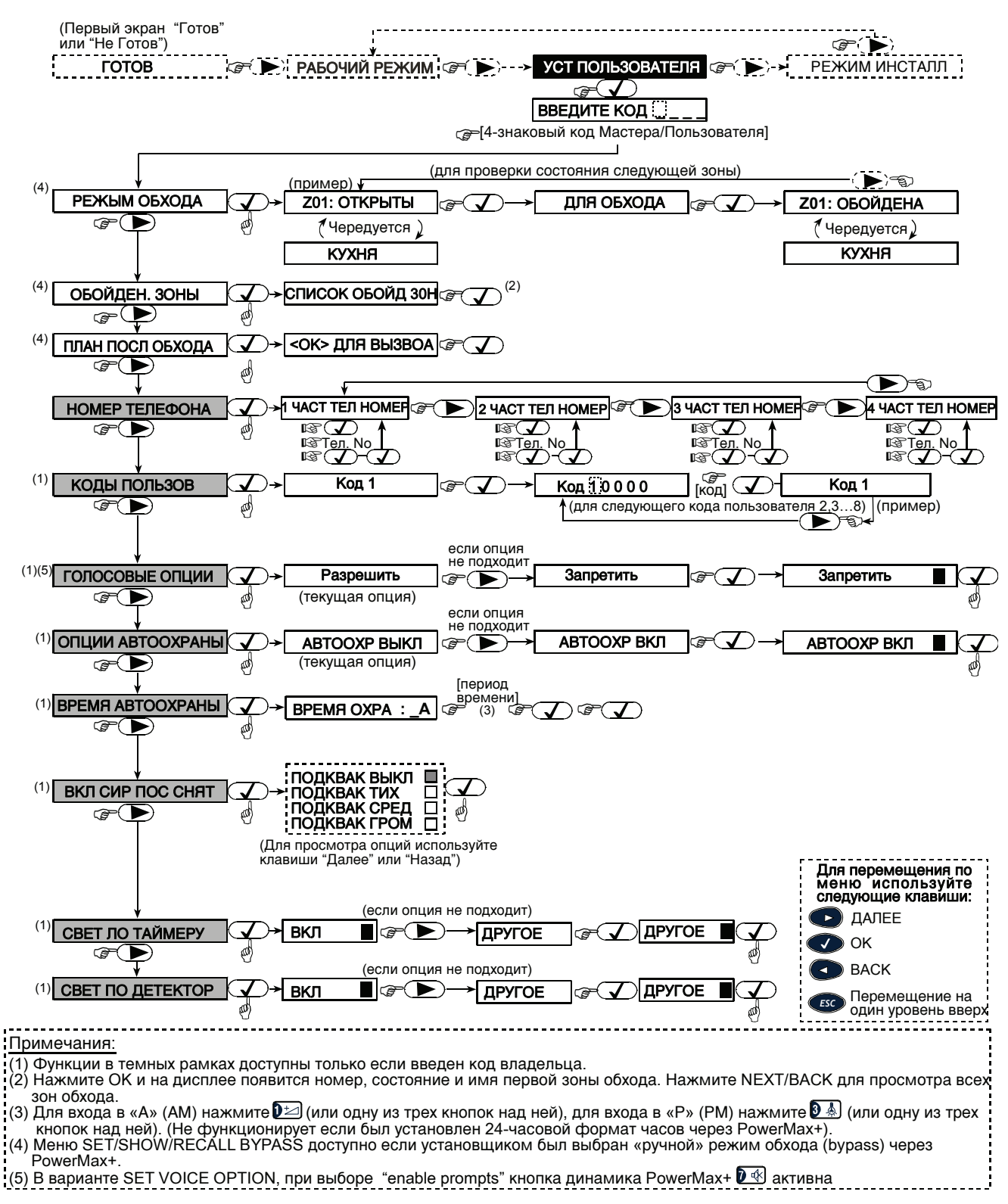

Рисунок 9: Установки Пользователя

# Действия

| Функция                                  | Действия                                         |
|------------------------------------------|--------------------------------------------------|
| Охрана в режиме<br>НОМЕ (присутствие)    | ( Энонэ) ( Экод пользователя <sup>(1)(3)</sup>   |
| Охрана в режиме НОМЕ<br>INSTANT          | С Герекод пользователя <sup>(1)</sup><br>С Г О 🔀 |
| Охрана в режиме<br>AWAY (отсутствие)     | () код пользователя <sup>(1)</sup>               |
| Охрана в режиме AWAY<br>INSTANT          | சுர் சூல் пользователя <sup>(1)</sup><br>சேற்க   |
| Принудительная охрана<br>в режиме НОМЕ   | С номо с код пользователя <sup>(1)</sup>         |
| Принудительная охрана<br>в режиме АWAY   | (3) (3) код пользователя <sup>(1)</sup>          |
| Снятие с охраны                          | (2) код пользователя <sup>(1)</sup>              |
| Включение X-10<br>устройства (1-15) ON   | Э Устройство No [1-15]                           |
| Выключение X-10<br>устройства (1-15) OFF | Устройство No [1-15]                             |
| Регулировка уровня<br>освещения          | @                                                |
| Аварийная тревога                        | (≈ 2 sec.) <sup>(5)</sup>                        |
| Пожарная тревога                         | (≈ 2 sec.) <sup>(5)</sup>                        |
| Тревога (Panic)                          | D * D &                                          |

# 7. Соответствие стандартам

Этот прибор соответствует требованиям Директивы Европейского Совета по радио и телекоммуникационному оборудованию 1999/5/ЕС от 9 марта 1999г.

Распределение частоты для беспроводных приборов в Европейских странах:

- 433.92 MHz не имеет ограничений в любом государстве члене ЕС.
- 315 MHz не разрешена ни в одном государстве члене EC.
- 868.95 MHz (широкий диапазон) разрешена во всех государствах -. членах ЕС.
- 869.2625 MHz (узкий диапазон) не ограничена ни в одном государстве – члене ЕС.

| Охрана в «ключевом                                                                                            | [Код Пользователя] <sup>(1)</sup>                                                                                                    |
|----------------------------------------------------------------------------------------------------|----------------------------------------------------------------------------------------------------|
| режиме                                                                                                    |                                                                                                    |
| Быстрая постановка на                                                                                         | 🕼 🕬 🖬 (действительна, если                                                                                                    |
| oxpany / HOME / AWAY                                                                                          | опция включена в PowerMax+)                                                                                                    |
| Включение/выключен                                                                                            | 🖙 🛺 (Нажмите еще раз для                                                                                                    |
| ие зон звукового<br>оповещения ON/OFF                                                                         | выбора опции)                                                                                                    |
| Местная запись                                                                                                | 🕼 👔 (Во время разговора                                                                                                    |
|                                                                                                    |                                                                                                    |
|                                                                                                    | держите клавишу нажатой)                                                                                                    |
| Прослушивание                                                                                                 |                                                                                                    |
| Прослушивание<br>Включение/выключен<br>ие звука On / Off                                                      |                                                                                                    |
| Прослушивание<br>Включение/выключен<br>ие звука On / Off<br>Тестирование                                      |                                                                                                    |
| Прослушивание<br>Включение/выключен<br>ие звука On / Off<br>Тестирование<br>Обход зон (обхода)                | Держите клавишу нажатой)   இ   இ   இ   இ   இ   இ   இ   இ   இ   இ   இ   இ   இ   இ   இ   இ   இ   இ   இ   С   Э   Э   Код пользователя <sup>(1)</sup>                                                                                                    |
| Прослушивание<br>Включение/выключен<br>ие звука On / Off<br>Тестирование<br>Обход зон (обхода)<br>Принуждение | ССРОДСТВИИ НАЖатон)<br>ССРОДСТВИИ<br>ССРОДСТВИИ<br>ССРОДСТВИ<br>ССРОДСТВИ<br>ССРОДСТВИИ<br>ССРОДСТВИИ<br>ССРОДСТВИ |

### Примечания:

- 1. Заводской код по умолчанию 1 1 1 1. Этот код не требуется, если установщиком разрешена быстрая постановка на охрану.
- 2. Для охраны в «ключевом» режиме нажмите кнопку AWAY и затем снова нажмите AWAY.
- 3. При вводе недействительного кода ( не владельца/не пользователя) прозвучит длинный гудок неудачи.
- 4. Если вся последовательность нажатия кнопок не была произведена в течении 5 секунд, то желаемая функция не будет выполнена.
- Кнопки Тревоги, Пожарная и Аварийная становятся 5. активными только если доступны на PowerMax+.

Изменения или модификация данного прибора, не санкционированные в четкой форме Visonic Ltd., могут лишить пользователя права работать на данном оборудовании. Модель прибора с частотой 315 MHz соответствует требованиям Часть 15 Правил FCC и RSS-210 Промышленности и Науки Канады. При работе данного прибора возможны следующие два состояния:

(1) Этот прибор возможно не вызывает вредные помехи, и (2) этот прибор должен принимать любые полученные помехи, включая те, которые могут вызвать нежелательную работу.

W.E.E.E. Product Recycling Declaration For information regarding the recycling of this product you must contact the company from which you orignially purchased it. If you are discarding this product and not returning it for repair then you must ensure that it is returned as identified by your supplier. This product is not to be thrown away with everyday waste. Directive 2002/96/EC Waste Electrical and Electronic Equipment.

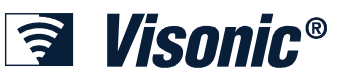

VISONIC LTD. (ISRAEL): P.O.B 22020 TEL-AVIV 61220 ISRAEL. PHONE: (972-3) 645-6789, FAX: (972-3) 645-6788 VISONIC INC. (U.S.A.): 65 WEST DUDLEY TOWN ROAD, BLOOMFIELD CT. 06002-1376. PHONE: (860) 243-0833, (800) 223-0020. FAX: (860) 242-8094 VISONIC LTD. (UK): 7 COPPERHOUSE COURT, CALDECOTTE, MILTON KEYNES, MK7 8NL, TEL: (0870) 7300800 FAX: (0870) 7300801 INTERNET: www.visonic.com

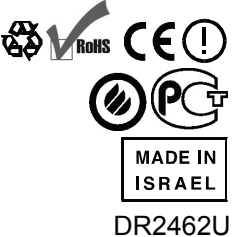

MKP-150 DR2462U (REV. 1, 6/08) Translated from DE2462U Rev. 1

©VISONIC LTD. 2008